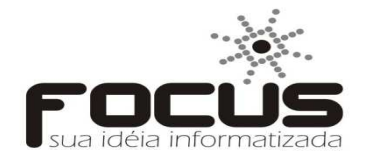

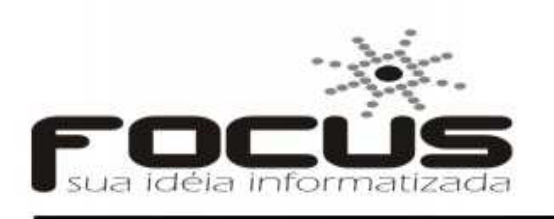

Focus Informática Ltda CNPJ 04.467.681/0001-53 Fone: (85)3237-6030 focus@focusinformatica.inf.br www.focusinformatica.inf.br

# NOTA FISCAL DE EXPORTAÇÃO

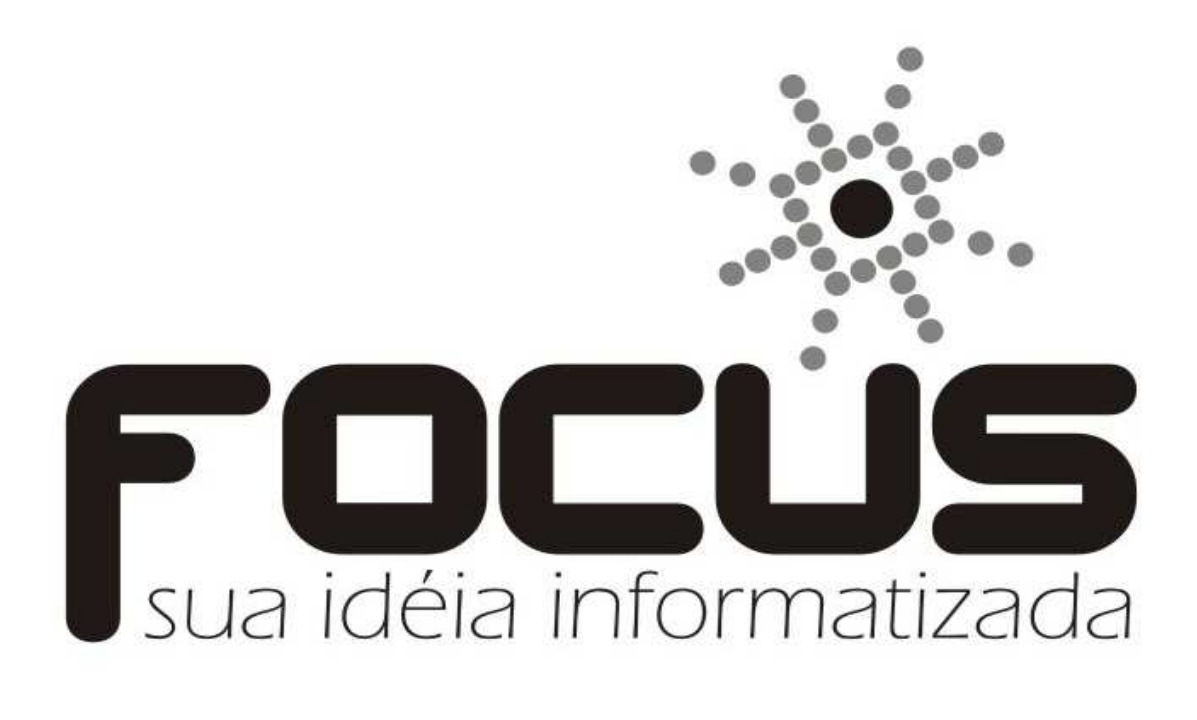

## FAUCOM

#### OBJETIVO

Executar projetos na área de informática buscando sempre a satisfação do nosso cliente, através da utilização de tecnologias de qualidade e profissionais qualificados.

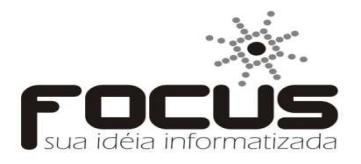

1 – Primeiro passo para emitir uma NF-e de exportação, você deverá navegar nos seguintes menus: Cadastro -> Clientes -> Clientes

| Cada | stro         | Movimentaçõ | es  | Co | nsultas | Editar   | Exibir | Utilita |  |
|------|--------------|-------------|-----|----|---------|----------|--------|---------|--|
|      | Clien        | tes         | Þ   |    | Cliente | s        |        |         |  |
|      | Cobrança     |             | Þ   |    | Acomp   | anhame   | ento   |         |  |
|      | Contas       |             | ۱   |    | Mídia   |          |        |         |  |
|      | Cheque       |             | ۱   |    | Veiculo | <b>)</b> |        |         |  |
|      | Empresa      |             | ו ו |    |         |          |        |         |  |
|      | Estoque      |             | ×.  |    |         |          |        |         |  |
|      | Financeiro   |             | ×.  |    |         |          |        |         |  |
|      | Fornecedores |             | ×.  |    |         |          |        |         |  |
|      | Tributações  |             | ×.  |    |         |          |        |         |  |

- 1.1 Após abrir a tela de cliente como mostrado na figura abaixo, você deverá clicar em incluir.
- 1.2 Clicar em *dados adicionais* que se localiza na terceira aba da tela de cliente.

| Cadastro | Movimentaçõe                  | es Consultas | Editar  | Exibir Utilitário | os Janela / | Ajuda T   | rocar empres | a Sair     |           |        |             |             |          |
|----------|-------------------------------|--------------|---------|-------------------|-------------|-----------|--------------|------------|-----------|--------|-------------|-------------|----------|
| + + 🗔    | 🖞 Incluir 🛛 🖁                 | 🏅 Salvar     | 街 Exclu | ir 🗙 Cano         | elar 🏢 I    | Em grade  | 🛱 Peso       | uisar I+   | (         | •      | ► Código    | cliente     | )<br>(   |
|          | 1                             |              |         |                   |             |           |              |            |           |        |             |             |          |
| 8        |                               |              |         |                   | Cadastro    | de clier  | ntes         |            |           |        |             |             | <b>—</b> |
| Clie     | ntes                          |              |         |                   |             |           |              |            |           |        |             |             |          |
|          |                               |              |         |                   |             |           |              |            |           |        |             |             |          |
|          |                               |              |         |                   |             |           |              |            |           |        |             |             |          |
|          |                               | Pessoa       | Cnpj/C  | of                |             | Cgf       | •••          | Exporte    | ação N    | lome d | le fantasia |             |          |
|          |                               | Razão socia  | al      |                   |             |           | \            | /endedor   |           |        | Loja        |             |          |
| Foto/    | Logomarca                     |              |         |                   |             |           |              |            |           |        | <b>_</b>    |             | <u> </u> |
|          | <u>P</u> rincipa              | I            |         | Cobranç           | a           | Ϋ́        | Dados        | adicionais |           | Ϋ́     | Obse        | ervações    |          |
| Loc      | alização<br>gradouro Enc<br>▼ | lereço       |         |                   |             |           |              | <u>اه</u>  | Comp      | lement | to          |             |          |
| Bai      | irro                          | (            | Cidade  |                   | Cep         |           | Uf           | Ponto di   | e referêr | ncia   |             |             |          |
| Соп      | nunicação                     |              |         |                   |             |           |              |            |           |        |             |             |          |
| Tel      | lefone                        | Ramal T      | elefone | Fax               |             | Celular   |              | Contato    |           |        | Mídia       |             | •        |
| E-n      | nail                          |              |         |                   | Página<br>  | na intern | et           |            |           | 1      | - Envi      | ar email da | nfe      |

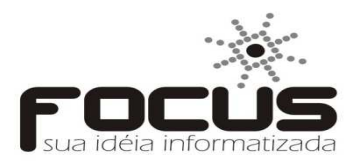

1.3 – Depois de clicado na aba dados adicionais, deverá ser marcado *cliente internacional,* você poderá digitar o nome do país desejado ou clicar no navegador para localizar o nome do país.

| Clientes  2 -  Foto/Logomarca  Pessoa Cnpi/Cpf Cgf Exportação Nome de fantasia  Razão social Vendedor Loja  Razão social Vendedor Loja  Razão social Vendedor Loja  Principal Cobrança Dados adicionais Dbservações  Referências pessoais Dados adicionais pessoa física Horário/Veículo Principal Referências bancárias Referências comerciais  Empresa do grupo Orgão público Tipo de órgão Insc. municipal Inc. suframa  Feturar refetuar venda  Referências compra ALEMANNA REPUBLICA DA ANDORRA ANDORRA | 5                |                         | Cadastro d                 | e clientes        |                         |           |
|----------------------------------------------------------------------------------------------------|------------------|-------------------------|----------------------------|-------------------|-------------------------|-----------|
| 2 -  Pessoa Cnpj/Cpf Cgf Exportação Nome de fantasia  Foto/Logomarca  Perincipal Cobrança Dados adicionais Observações  Perincipal Cobrança Dados adicionais Observações  Referências pessoais Dados adicionais Pessoa física Horário/Veículo Principal Referências bancárias Referências comerciais  Empresa do gupo  Matriz C Filial C Depósto C Outra  Perintir efetuar venda  AEGANISTÃO  AFECANISTÃO  AFECANISTÃO  AEGMANA REPUBLICA DA ANOORRA ANGOLA ANORRA ANGOLA ANORRA ANGOLA                                                                                                    | Clientes         |                         |                            |                   |                         |           |
| 2 -  Pessoa Cnpj/Cpf Cgf Exportação Nome de fantasia  Razão social  Poto/Logomarca  Principal Cobrança Dados adicionais Dbservações  Referências pessoais Dados adicionais pessoa física Horário/Veículo Principal Referências bancárias Referências comerciais  Empresa do gupo Orgão público Tipo de órgão Insc. municipal Inc. suframa Permitir efetuar venda  AEEMANISTAO AFEGANISTAO AFEGANISTAO AAEMANA ANOORRA AAGULA                                                                                                    |                  |                         |                            |                   |                         |           |
| Pessoa       Cnpi/Cpf       Cgf       Exportação       Nome de fantasia         Pazão social       Vendedor       Loja         Principal       Cobrança       Dados adicionais       Observações         Principal       Cobrança       Dados adicionais       Observações         Principal       Cobrança       Dados adicionais       Referências comerciais         Principal       Referências bancárias       Referências comerciais         Permitir efetuar venda                                                                                                    | 2 -              |                         |                            |                   |                         |           |
| Pessoa       Cnpj/Cpf       Cgf       Exportação       Nome de fantasia         Razão social       Vendedor       Loja         Principal       Cobrança       Dados adicionais       Observações         Referências pessoais       Dados adicionais pessoa física       Horário/Veículo         Principal       Referências bancárias       Referências comerciais         Centões fidelidade do cliente       Tipo de órgão       Insc. municipal Inc. suframa         V       Cliente internacional       Acompanhamento de clientes         V       Cliente internacional       compra         ALEMANHA       20       03/10/2013       10:31:37         ANGOLA       ANGOLA       20       03/10/2013       10:31:37                                                                                                    |                  | _                       |                            |                   |                         |           |
| Foto/Logomarca       Principal       Cobrança       Dados adicionais       Observações         Referências pessoais       Dados adicionais pessoa física       Horário/Veículo         Principal       Referências bancárias       Referências comerciais                                                                                                    |                  | Pessoa Cn               | pj/Cpf                     | gf Export         | ação Nome de fantasia   | ι         |
| Razão social       Vendedor       Loja         Principal       Cobrança       Dados adicionais       Observações         Referências pessoais       Dados adicionais pessoa física       Horário/Veículo         Principal       Orgão público       Cartões fidelidade do cliente         Matriz       Filial       Depósito       Outra         Vermitir efetuar venda       Acompanhamento de clientes       Cadastro         V       Cliente internacional       Acompanhamento de clientes       Cadastro         V       Cliente internacional       Acompanhamento de clientes       Cadastro         MADRRA       ANORRA       ANORRA       ANORRA       ANORRA                                                                                                    |                  | ▼                       | <u> </u>                   |                   |                         |           |
| Foto/Logomarca       Image: Colorange and colorange and colo                                       |                  | Razão social            |                            | Vendedo           | r Loja                  |           |
| Proto/Logomarca       Principal       Cobrança       Dados adicionais       Observações         Referências pessoais       Dados adicionais pessoa física       Horário/Veículo         Principal       Referências bancárias       Referências comerciais         Empresa do grupo       Ôrgão público       Cartões fidelidade do cliente         Matriz C Filial C Depósito C Outra       Tipo de órgão       Insc. municipal Inc. suframa         Permitir efetuar venda       Inativo       *         V Cliente internacional       Acompanhamento de clientes       Inativo         AFEGANISTAO       Compra       0       0////////////////////////////////////                                                                                                    |                  |                         |                            |                   | <b>T</b>                |           |
| Principal       Cobrança       Dados adicionais       Observações         Referências pessoais       Dados adicionais pessoa física       Horário/Veículo         Principal       Referências bancárias       Referências comerciais         Empresa do grupo       Órgão público       Cartões fidelidade do cliente         Matriz C Filial C Depósito C Outra       Tipo de órgão Insc. municipal Inc. suframa       Cartões fidelidade         Permitir efetuar venda       Acompanhamento de clientes       *         V Cliente internacional       Acompanhamento de clientes       00         AFEGANISTAO       AFRICA DO SUL       00       03/10/2013       10:31:37         ANDORA       ANORA       00       00       03/10/2013       10:31:37                                                                                                    | Foto/Logomarca   |                         |                            | ,                 |                         |           |
| Referências pessoais       Dados adicionais pessoa física       Horário/Veículo         Principal       Referências bancárias       Referências comerciais         Empresa do grupo       Órgão público       Cartões fidelidade do cliente         © Matriz © Filial © Depósito © Outra       Órgão público       Cartões fidelidade do cliente         Permitir efetuar venda       ✓       Cliente internacional       Acompanhamento de clientes         ✓       Cliente internacional       Compra       Cadastro       O3/10/2013       10:31:37         ÁFEGANISTAO       Compra       O0       Albania, REPUBLICA DA       O0       O1:31:37       I         ANDORRA       O0       AngolLA       O0       O1:31:37       I                                                                                                    | <u>P</u> rir     | ncipal                  | Cobrança                   | Dados adicionais  | s Ob                    | servações |
| Principal       Referências bancárias       Referências comerciais         Empresa do grupo       Órgão público       Cartões fidelidade do cliente         Matriz       Filial       Depósito       Outra         Permitir efetuar venda       Acompanhamento de clientes       Cartões fidelidade       Inativo         ✓       Cliente internacional       Acompanhamento de clientes       Cadastro         ALBANIA, REPUBLICA DA       O       O <td>В</td> <td>eferências nessoais</td> <td>Dados adicion</td> <td>ais nessoa física</td> <td>Horário/Vei</td> <td>culo</td>                                                                                                    | В                | eferências nessoais     | Dados adicion              | ais nessoa física | Horário/Vei             | culo      |
|                                                                                                    |                  | Principal               | Referências                | bancárias         | Referências com         | erciais   |
| Empresa do grupo     Urgão público     Tipo de órgão Insc. municipal Inc. suframa     Tipo de órgão Insc. municipal Inc. suframa     Cartões fidelidade do cliente     Cartões fidelidade     Inativo     *                                                                                                    |                  |                         |                            | I                 |                         |           |
| Matriz C Filial C Depósito C Outra     Permitir efetuar venda      Cliente internacional      Acompanhamento de clientes      AFEGANISTAO      AFRICA DO SUL      ALBANIA, REPUBLICA DA     ALBANIA, REPUBLICA DA     ALBANIA, ANDORRA      ANGUILLA      ANGUILA                                                                                                    | Empresa de       | ) grupo                 | Urgao publico              |                   | Cartões fidelidade do o | liente    |
| Permitir efetuar venda      Cliente internacional     Acompanhamento de clientes      AFEGANISTAO     AFRICA DO SUL     ALBANIA, REPUBLICA DA     ALBANIA, REPUBLICA DA     ALBANIA, REPUBLICA DA     ALBANIA, ARUBULICA DA     ANGOLA     ANGOLA     ANGULA                                                                                                    | 💿 Matriz C F     | lial C Depósito C Outra | Tipo de órgão Insc. munic  | ipal Inc. suframa | Cartão fidelidade       | Inativo   |
| AFEGANISTAO<br>AFRICA DO SUL<br>ALBANIA, REPUBLICA DA<br>ALEMANHA<br>ANDORRA<br>ANGOLA<br>ANGULA                                                                                                    | 🔲 Permitir efetu | ar venda                | <u> </u>                   |                   |                         |           |
| Cliente internacional     Acompanhamento de clientes       AFEGANISTAO     Image: Compra-Acompanhamento de clientes       AFRICA DO SUL     Image: Compra-Acompanhamento de clientes       ALBANIA, REPUBLICA DA     Image: Compra-Acompanhamento de clientes       ALBANIA, REPUBLICA DA     Image: Compra-Acompanhamento de clientes       ALBANIA, REPUBLICA DA     Image: Compra-Acompanhamento de clientes       ALBANIA, REPUBLICA DA     Image: Compra-Acompanhamento de clientes       ALBANIA, REPUBLICA DA     Image: Compra-Acompanhamento de clientes       ALBANIA, REPUBLICA DA     Image: Compra-Acompanhamento de clientes       ALBANIA, REPUBLICA DA     Image: Compra-Acompanhamento de clientes       ALBANIA, REPUBLICA DA     Image: Compra-Acompanhamento de clientes       ALBANIA, REPUBLICA DA     Image: Compra-Acompanhamento de clientes       ANGOLA     Image: Compra-Acompanhamento de clientes       ANGOLA     Image: Compra-Acompanhamento de clientes       ANGOLA     Image: Compra-Acompanhamento de clientes       ANGOLA     Image: Compra-Acompanhamento de clientes       ANGOLA     Image: Compra-Acompanhamento de clientes       ANGOLA     Image: Compra-Acompanhamento de clientes       ANGOLA     Image: Compra-Acompanhamento de clientes       ANGOLA     Image: Compra-Acompanhamento de clientes       ANGOLA     Image: Compra-Acompanhamento de clientes       Image: Compr                                                                                                    |                  |                         |                            |                   |                         |           |
| AFEGANISTAO<br>AFRICA DO SUL<br>ALBANIA, REPUBLICA DA<br>(ALEMANHA<br>ANDORRA<br>ANGOLA<br>ANGUILA                                                                                                    | ► 🔽 Cliente int  | ernacional ———          | Acompanhamento de clientes |                   |                         |           |
| AFEGANISTAO<br>AFRICA DO SUL<br>ALBANIA, REPUBLICA DA<br>(ALEMANHA<br>ANDORRA<br>ANGOLA<br>ANGUILA                                                                                                    |                  | -                       |                            | •                 |                         |           |
| AFRICA DO SUL<br>ALBANIA, REPUBLICA DA<br>(ALEMANHA<br>ANDORRA<br>ANGOLA<br>ANGUILLA<br>ANGUILA                                                                                                    | AFEGANISTAO      |                         |                            |                   |                         |           |
| ALBANIA, REPUBLICA DA<br>(ALEMANHA<br>ANDORRA<br>ANDORRA<br>ANGUILLA                                                                                                    | AFRICA DO SUI    |                         | compra                     | Ca                | dastro                  |           |
| ANDORRA<br>ANDORRA<br>ANGUILA                                                                                                    | ALBANIA, REPL    | IBLICA DA               | 00                         | 03                | 10/2013 10:31:37        | î         |
| ANGOLA<br>ANGUILA                                                                                                    | ANDORRA          |                         | ,00                        | 0.                | 10/2013 10.31.37        | _         |
| ANGUILLA                                                                                                    |                  |                         |                            |                   |                         |           |
|                                                                                                    | ANGOLA           |                         |                            |                   |                         |           |

1.4 – Agora é só completar o cadastro do cliente em seguida 🞇 Salvar

Obs.: Note que não é preciso informar as seguintes informações: *Pessoa, Cnpj/Cpf, Cgf, Cep, Uf.* 

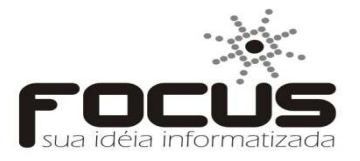

2 – Depois de cadastrado o cliente internacional, deverá cadastrar o local de embarque da NF-e.

2.1 – Passo para o cadastro: Cadastro -> Tributações -> Local de embarque.

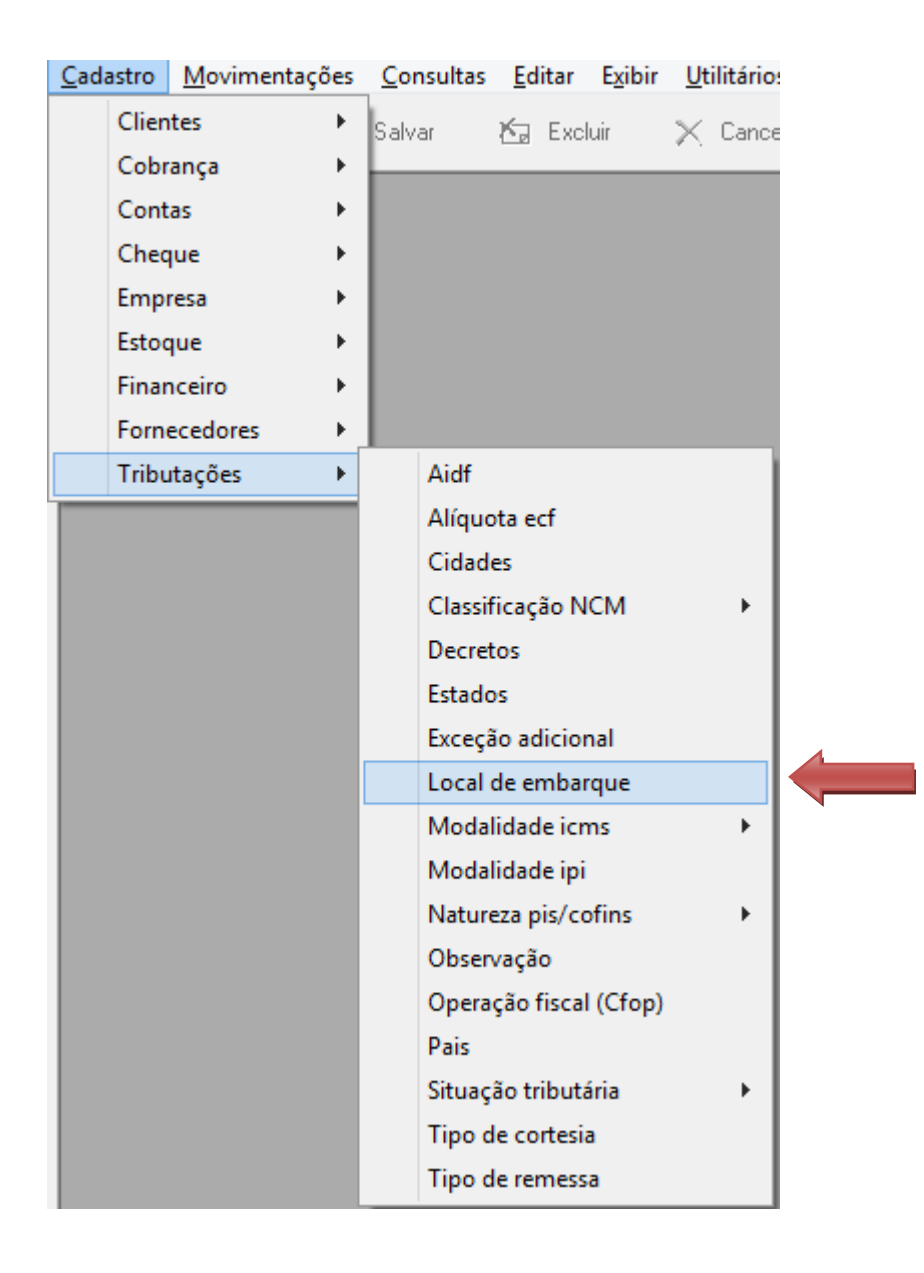

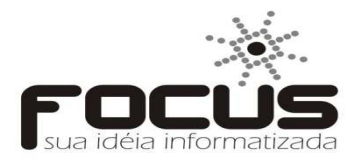

### 2.2 – Depois de clicar em local de embarque, você deverá clicar em incluir e informar a descrição do local de embarque e estado em seguida 🖀 Salvar

| <u>C</u> adastro | <u>M</u> ovimentações | <u>C</u> onsultas | <u>E</u> ditar | Exibir | <u>U</u> tilitários | <u>J</u> anela | Ajuda   | <u>T</u> rocar e | mpresa <u>S</u> | air |          |   |   |
|------------------|-----------------------|-------------------|----------------|--------|---------------------|----------------|---------|------------------|-----------------|-----|----------|---|---|
| +  -             | 🖞 Incluir 🛛 🕌         | Salvar            | 🏷 Excl         | uir    | 🗙 Cancela           | ır 🏢           | Em grad | e 🖻              | Pesquisar       | М   | •        | H | N |
|                  | 1                     |                   |                |        |                     |                |         |                  |                 |     |          |   | , |
| 8                |                       |                   | C              | adastr | o - Local           | de emb         | arque   |                  |                 |     |          | 8 |   |
| Loc              | al de emb             | arque             |                |        |                     |                |         |                  |                 |     |          |   |   |
|                  |                       | -                 |                |        |                     |                |         |                  |                 |     |          |   | - |
| Códi             | go_Descrição_         |                   |                |        |                     |                |         |                  |                 |     | <br>Uf   |   |   |
| 2                |                       |                   |                |        |                     |                |         |                  |                 |     |          | - |   |
|                  |                       |                   |                |        |                     |                |         |                  |                 |     |          | ^ |   |
|                  |                       |                   |                |        |                     |                |         |                  |                 |     | AL<br>AP |   |   |
|                  |                       |                   |                |        |                     |                |         |                  |                 |     | AM.      |   |   |
|                  |                       |                   |                |        |                     |                |         |                  |                 |     | ΒA       |   |   |
|                  |                       |                   |                |        |                     |                |         |                  |                 |     |          |   |   |
|                  |                       |                   |                |        |                     |                |         |                  |                 |     | ES       | ~ |   |

### 3 – CFOP.

3.1 – Para configurar o CFOP, deverá navegar nos seguintes menus: Utilitários -> Configuração -> Nota Fiscal -> NFe.

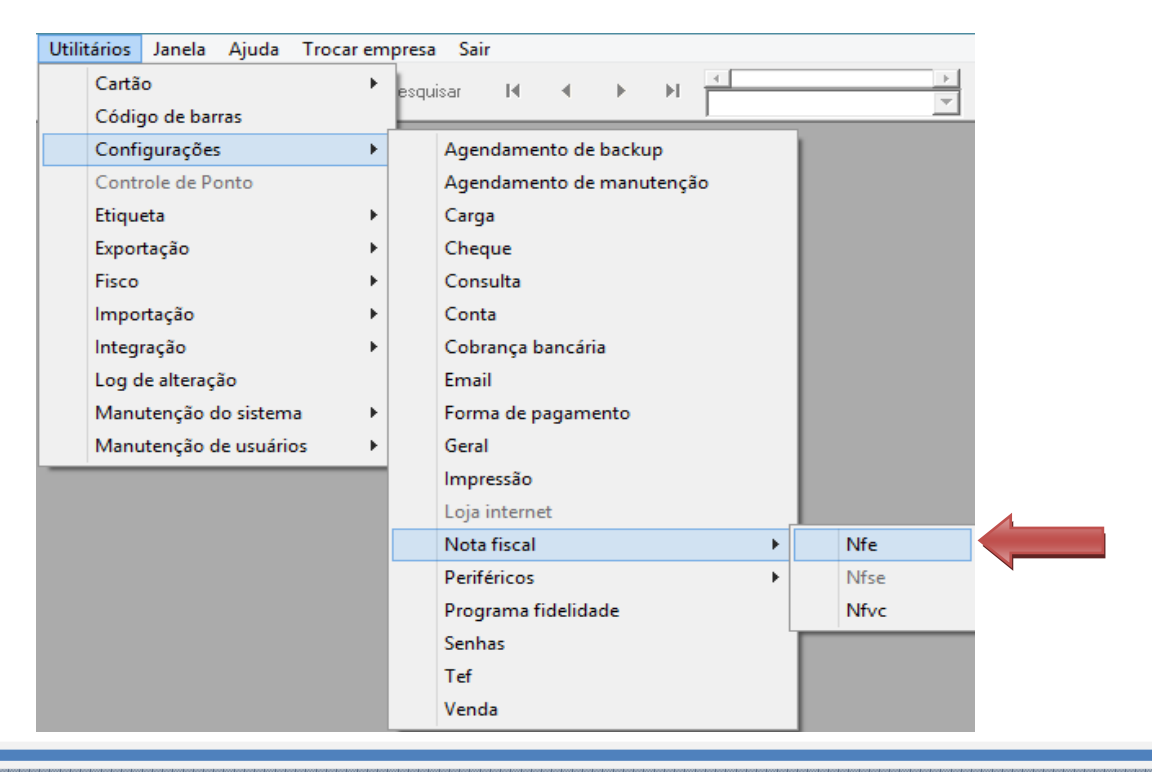

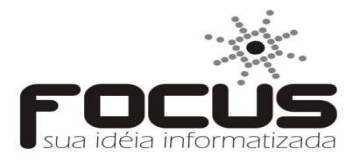

3.2 – Clicar em CFOP na segunda aba e clicar na barra de rolagem no campo Exportação para escolher o CFOP padrão que sairá na NF-e.

| 3                                                                                                    | Configuraçã              | ão - Nota fiscal eletrônio                                                                                                    | ca 🛛 🖾                                                            |
|----------------------------------------------------------------------------------------------------|--------------------------|----------------------------------------------------------------------------------------------------|-------------------------------------------------------------------|
| Configuração - 1                                                                                                    | Nota fiscal e            | letrônica                                                                                                    |                                                                   |
| Empresa                                                                                                    |                          |                                                                                                    | EMPRESA PADRÃO                                                    |
| Principal                                                                                                    |                          | Cfop                                                                                                    | Outras configurações                                              |
| Venda         Námal         Não contrib.           Dentro :         5102 •         5102 •           Fora :         6101 •         6101 •           Entrada         Empenho           1102 •         0 •           2102 •         0 • | Emp. grupo<br>0 •<br>0 • | Carta de crédito           Ent. futura         Retirada           0         •         •           0         •         •           0         •         •           0         •         •           0         •         •           0         •         •           0         •         •           0         •         •           0         •         •           0         •         •           0         •         •           0         •         •           0         •         •           0         •         •           0         •         •           0         •         •           7102         •         •           7102         •         •           7103         •         • | Devolução<br>Compra Venda<br>5102 • 1102 •<br>6101 • 312 •<br>ção |
| Ctop para co                                                                                                    | rtesia<br>Dentro uf Fora | uuf Descrição<br>★                                                                                                    | Cfop para remessa<br>Dentro uf Fora uf                            |

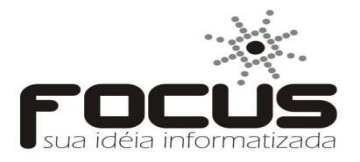

4 – Vendendo o produto para o exterior.

4.1 – Depois de totalizar a venda, você deverá informar o local de embarque antes de confirmar o envio da NF-e.

| Nota Fiscal - (CLAEC                                                                                                    | K MATRIZ - 04.046.475/0001-70)                                                 |                                                                                             | ×                                                 |
|----------------------------------------------------------------------------------------------------|--------------------------------------------------------------------------------|---------------------------------------------------------------------------------------------|---------------------------------------------------|
| Natureza da Operação<br>EXPORTAÇÃO<br>Razão Social / Nome de Fantasia<br>NF-E EMITIDA EM AMBIENTE DE HOMOLOGACAO - SEM VALOR FISCAL | CFOP<br>▼ 7102 ↓ I. E. Substituto Trib                                         | <sup>b.</sup> ☐ Entrada N º<br>] ☑ Saída N º<br>Cnpj/Cpf D                                  | 50004<br>ata Emissão<br>03/10/2013                |
| Endereço<br>Rod. 1107<br>Cidade<br>EXTERIOR                                                                                         | Bairro<br>MONTESE<br>Telefone Uf D<br>(88)8888-8888 EX                         | Cep D<br>Inscrição Estadual H                                                               | ata Saida<br>03/10/2013<br>Iora Saida<br>10:59:51 |
| F5 - Produtos / Base de Cálculo Nome / Razão Social TEEST Endereço Municipio Quantidade Espécie Marca                               | Frete Placa Uf C<br>Uf C<br>Uf C<br>Uf In<br>V 0<br>Vf In<br>Número Peso Bruto | ortador / Observações<br>npj/Cpf<br>19.993.399/0001-91<br>ascrição Estadual<br>Peso Líquido |                                                   |
| I QUILUGHAMA Local onde ocorrerá o embarque dos produtos ICMS SUBSTITUICAO: 0.01                                                    |                                                                                | Selo Fiscal<br>SELO 50004                                                                   |                                                   |
| Descontos concedidos somente na nota fiscal<br>Nos Ítens : 0,00 %                                                                   |                                                                                | << ESC                                                                                      | ٩                                                 |